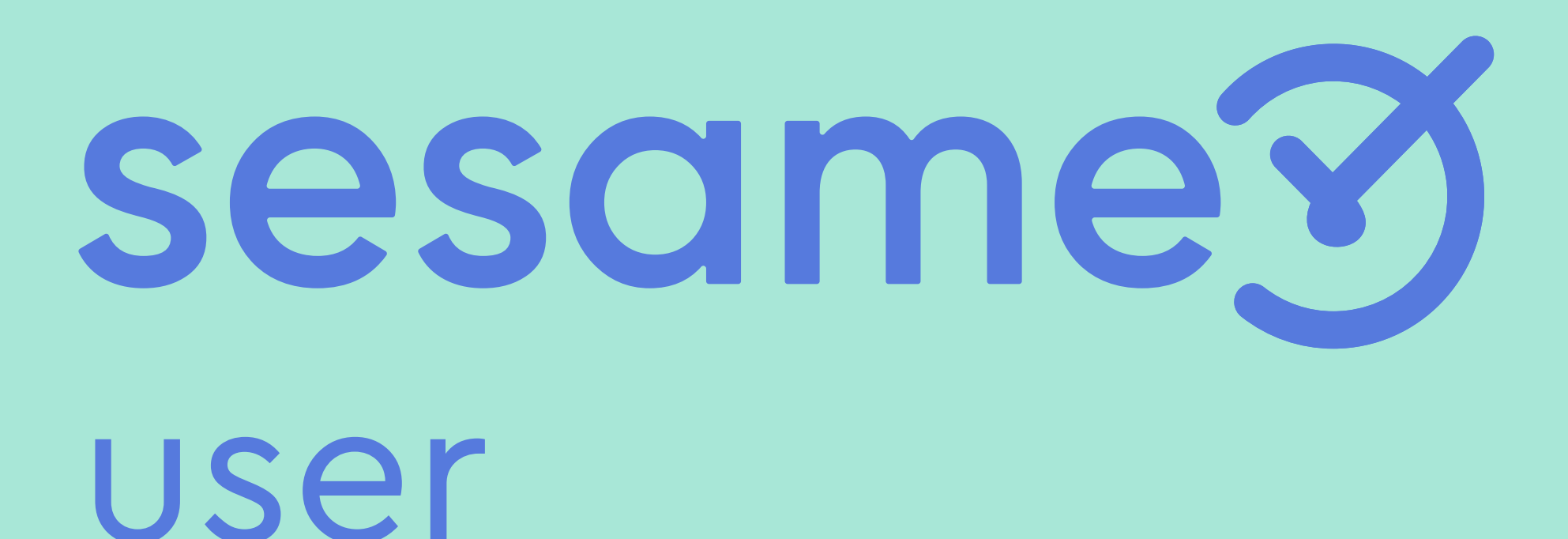

Cómo solicitar ausencias

# ¡Hola!

Bienvenido/a a Sesame, un software de control horario que permite fichar con un solo clic, hacer pausas, solicitar vacaciones y ausencias y mucho más. Se trata de una herramienta de gestión de equipos multifunción ¿Quieres descubrir todo lo que puedes hacer con Sesame? Entonces ¡acompáñanos!

En este manual también te contamos cómo configurar Sesame paso a paso, por lo que puedes consultar tus dudas siempre que quieras.

### Solicitar ausencias

¿Vas a faltar un día? ¿No puedes acudir a trabajar una mañana? Solicita y gestiona las ausencias laborales de la forma más sencilla.

#### A. Desde WEB

Desde el panel izquierdo podrás acceder a Ausencias.

 Para solicitar ausencias deberás hacer clic en el día que te interese y abrir el desplegable o bien acudir al botón "solicitar ausencia". Podrás elegir los días, el tipo de ausencia y añadir un comentario. Una vez solicitado llegará un correo confirmando esa solicitud.

**2. Consultar historial.** Puedes consultar el historial de solicitudes en detalle en la parte inferior del panel.

| Image: Section section section | Image: Second second second | Image: Second second second | sesame <b>Y</b> | <ul> <li>Aus</li> </ul> | sencias                                                                                                    |
|----------------------------------------------------------------------------------------------------|----------------------------------------------------------------------------------------------------|----------------------------------------------------------------------------------------------------|-----------------|-------------------------|----------------------------------------------------------------------------------------------------|
| Necaciones       L       M       X       J       V       S       D       1       1       2       3         Ausencias       I       1       2       3       0       1       1       1       1       1       1       1       1       1       1       1       1       1       1       1       1       1       1       1       1       1       1       1       1       1       1       1       1       1       1       1       1       1       1       1       1       1       1       1       1       1       1       1       1       1       1       1       1       1       1       1       1       1       1       1       1       1       1       1       1       1       1       1       1       1       1       1       1       1       1       1       1       1       1       1       1       1       1       1       1       1       1       1       1       1       1       1       1       1       1       1       1       1       1       1       1       1       1       1                                                                                                    | Normarios       L       H       X       J       V       S       D       L       H       X       J         Vacaciones       -       1       2       3       4       15       10       11       12       13       7       8       9       10         Ausencias       -       -       1       1       2       3       4       15       10       17       18       19       20       14       15       16       17       18       19       20       14       15       16       17       18       19       20       14       15       16       17       21       22       23       24       25       20       20       20       20       20       20       20       20       20       20       20       20       20       20       20       20       20       20       20       20       20       20       20       20       20       20       20       20       20       20       20       20       20       20       20       20       20       20       20       20       20       20       20       20       20       20       2                                                                                                    | O       Horarios         Image: Construction of the second of the second of                                     | Fichajes        |                         | Enero Febrero                                                                                                    |
| Vacaciones       7       8       0       10       11       12       13       7       8       0       10         Image: Ausencias       Image: Ausencias       Image: Ausencia       Image: Ausencia       Image: Au                                                                                                    | ▼       vacaciones       7       8       9       10       11       12       13       7       8       9       10         ♀       Ausencias       11       12       13       15       16       17       18       19       20       14       15       16       17       18       19       20       14       15       16       17       28       27       21       22       23       28       29       20       14       15       16       17       28       29       20       14       15       16       17       28       29       20       14       15       16       17       28       29       20       12       22       23       28       29       20       28       29       20       28       29       20       28       29       20       28       29       20       28       29       20       28       29       20       28       20       28       29       20       28       29       20       20       28       20       28       29       20       28       20       20       28       20       20       20       20       28                                                                                                    | ▼ vecciones       7       8       0       11       12       13       7       8       0       1         ♀ Ausencias       14       15       16       17       18       19       20       14       15       16       17         ♀ Tareas       ▶       Estadísticas       ▶       20       33       33       10       12       22       23       24       25       26       27       28       29       20       23       24       25       26       27       28       29       20       28       29       20       28       29       20       28       29       20       28       29       20       28       29       20       28       29       20       28       29       20       28       29       20       28       29       20       28       29       20       28       29       20       28       29       20       28       29       20       28       29       20       28       29       20       20       20       20       20       20       20       20       20       20       20       20       20       20       20       20                                                                                                    | () Horarios     |                         | L M X J V S D L M X J<br>1 2 3 4 5 6 1 2 3                                                                                                    |
| Ausencias         Image: Tareas         Image: Tareas         Ima                                                                                                    | Ausencias       21       22       23       24       25       26       27       21       22       23       28       29       28       29       28       29       28       29       28       29       28       29       28       29       28       29       28       29       28       29       28       29       28       29       28       29       28       29       28       29       28       29       28       29       28       29       28       29       28       29       28       29       28       29       28       29       28       29       28       29       28       29       28       29       28       29       28       29       28       29       28       29       28       29       28       29       28       29       28       29       28       29       28       29       28       29       28       29       28       29       28       29       28       29       28       29       28       29       28       29       28       29       28       29       28       29       28       29       28       29       28                                                                                                    | Ausencias         1         10         10         10         10         10         10         10         10         10         10         10         10         10         10         10         10         10         10         10         10         10         10         10         10         10         10         10         10         10         10         10         10         10         10         10         10         10         10         10         10         10         10         10         10         10         10         10         10         10         10         10         10         10         10         10         10         10         10         10         10         10         10         10         10         10         10         10         10         10         10         10         10         10         10         10         10         10         10         10         10         10         10         10         10         10         10         10         10         10         10         10         10         10         10         10         10         10         10         10         <                                                                                                    | :: Vacaciones   | <                       | 7 8 9 10 11 12 13 7 8 9 10                                                                                                    |
| Tareas 28 29 30 31 28 29 Historial de ausencias Solicitar ausencia Tipo de ausencia ¿En qué fecha? Comentario Cancelar                                                                                                    | 28 29 30 31 28 29   Historial de ausencias   B Perfil   Historial de ausencias   Tipo de ausencia   ¿En qué fecha?   Comentario   Comentario   Cancelar                                                                                                    | 28 29 30 31 28 29 Estadísticas Berfil Historial de ausencias Solicitar ausencia Tipo de ausencia Comentario Comentario Cancelar                                                                                                    | Ausencias       |                         | 14     15     16     17     18     19     20     14     15     16     17       21     22     23     24     25     26     27     21     22     23     24 |
|                                                                                                    |                                                                                                    |                                                                                                    | 🗅 Tareas        |                         | 28 29 30 31 28 29                                                                                                    |
| Historial de ausencias  Solicitar ausencia  Tipo de ausencia  Lipo de ausencia  Lipo de ausencia  Comentario  Cancelar                                                                                                    | Historial de ausencias                                                                                                    | Historial de ausencias  Solicitar ausencia  Tipo de ausencia  Linqué fecha?  Comentario  Cancelar                                                                                                    | 🗠 Estadísticas  |                         |                                                                                                    |
| Solicitar ausencia                                                                                                    | Solicitar ausencia                                                                                                    | Solicitar ausencia                                                                                                    | 🖂 Perfil        |                         | Historial de ausencias                                                                                                    |
| Comentario                                                                                                    | Comentario                                                                                                    | Comentario                                                                                                    |                 |                         | Tipo de ausencia<br>2En qué fecha?                                                                                                    |
| Cancelar                                                                                                    | Cancelar                                                                                                    | Cancelar                                                                                                    |                 |                         | Comentario                                                                                                    |
| Cancelar                                                                                                    | Cancelar                                                                                                    | Cancelar                                                                                                    |                 |                         |                                                                                                    |
|                                                                                                    |                                                                                                    |                                                                                                    |                 |                         | Cancelar                                                                                                    |
|                                                                                                    |                                                                                                    |                                                                                                    |                 |                         |                                                                                                    |

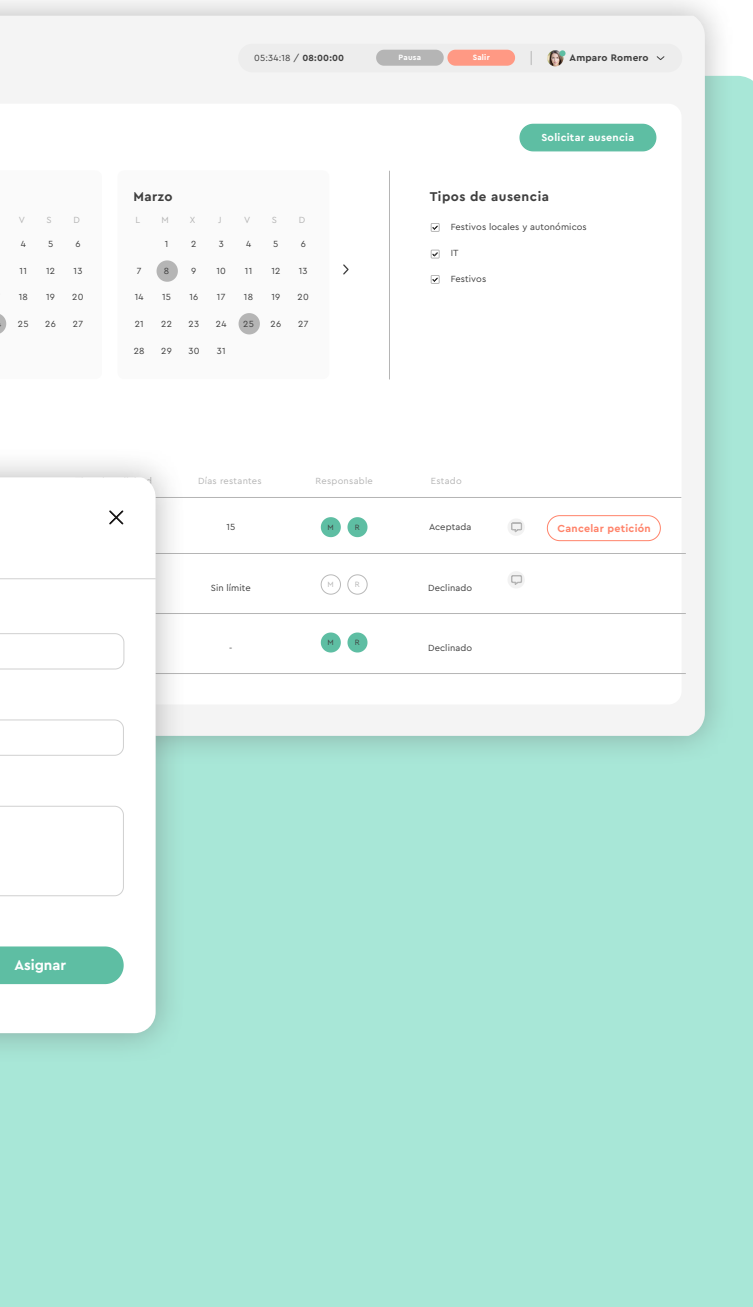

#### sesametime.com

#### B. Desde APP

Deberás acceder a la sección de **Vacaciones y Ausencias.** Una vez dentro deberás seleccionar el permiso pinchando sobre el nombre del permiso (subrayado) y los días que quieras pedir.

| <       | <                                                        | Va         | cacion   | es y A  | usenc  | ias   | :  |  |  |  |  |
|---------|----------------------------------------------------------|------------|----------|---------|--------|-------|----|--|--|--|--|
|         | <                                                        | Junio 2019 |          |         |        |       |    |  |  |  |  |
|         | L                                                        | М          | М        | ٦       | ۷      | S     | D  |  |  |  |  |
|         |                                                          |            |          |         |        | 1     | 2  |  |  |  |  |
|         | 3                                                        | 4          | 5        | 6       | 7      | 8     | 9  |  |  |  |  |
|         | 10                                                       | 11         | 12       | 13      | 14     | 15    | 10 |  |  |  |  |
|         | 17                                                       | 18         | 19       | 20      | 21     | 22    | 2  |  |  |  |  |
|         | 24                                                       | 25         | 26       | 27      | 28     | 29    | 3  |  |  |  |  |
|         | Días c                                                   | lisponi    | ibles de | e vacad | ciones | :     | 22 |  |  |  |  |
| H<br>12 | Historia de solicitudes12 Febrero — 13 FebreroVacaciones |            |          |         |        |       |    |  |  |  |  |
|         | ZAbril                                                   |            |          |         |        | A     |    |  |  |  |  |
| -       |                                                          |            |          |         |        |       |    |  |  |  |  |
| 15      | 5 Abril                                                  |            |          |         |        | Festi | vo |  |  |  |  |
|         |                                                          |            |          |         |        |       |    |  |  |  |  |
|         |                                                          |            |          |         |        |       |    |  |  |  |  |
|         |                                                          |            |          |         |        |       |    |  |  |  |  |

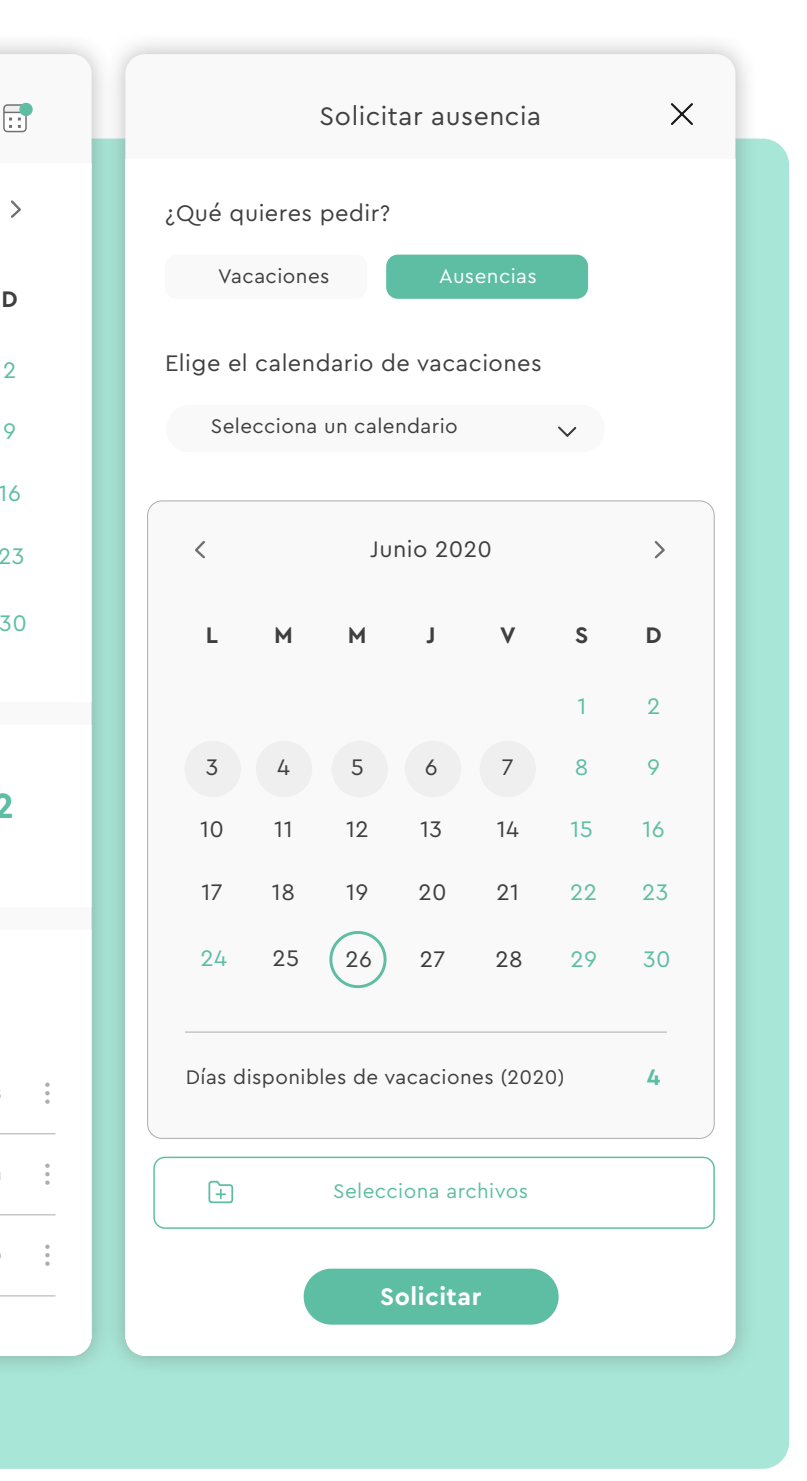

sesametime.com

## ¡El tiempo está en tus manos

Esperamos que disfrutes de tu experiencia con Sesame.

¿Tienes más dudas o inquietudes? Puedes consultar nuestro helpcenter, ¡en él tenemos muchísimas cuestiones resueltas! https://help.sesametime.com/

Y si no es suficiente o quieres ponerte en contacto con nosotros escríbenos a soporte@sesametime.com o llámanos al 96 062 73 51

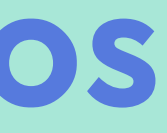